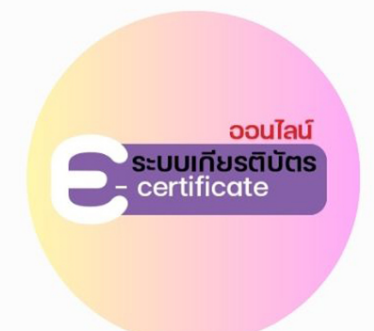

# ี คู่มือการใช้ระบบพิมพ์ **เกียรติบัตร ออนไลน์**

สำนักงานเขตพื้นที่การศึกษาประถมศึกษาชัยภูมิ เขต 2

certificate online

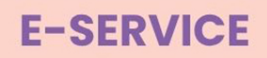

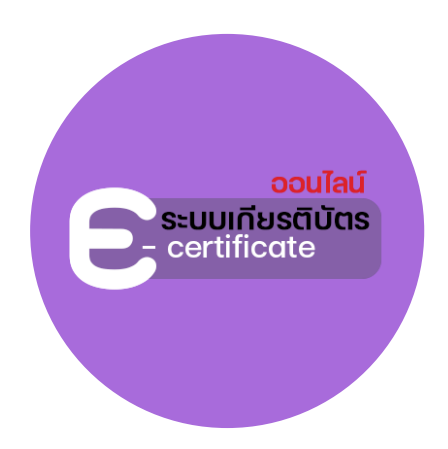

## คู่มือการใช้งาน ระบบพิมพ์เกียรติบัตร-ออนไลน์

สำนักงานเขตพื้นที่การศึกษาประถมศึกษาชัยภูมิ เขต 2 กลุ่มส่งเสริมการศึกษาทางไกล เทคโนโลยีสารสนเทศและการสื่อสาร (DLICT)

#### 1.การเข้าระบบผ่านทางเว็บไซต์ สพป.ชัยภูมิ เขต 2 URL : www.chaiyaphum2.go.th

- 1.1. วิธีที่ 1 เลือกหัวข้อ E-Service (ตามภาพประกอบที่ 1)
  - ระบบเข้าสู่หน้าจอ E-Service (ตามภาพประกอบที่ 2) เลือกบริการที่ต้องการเลือก

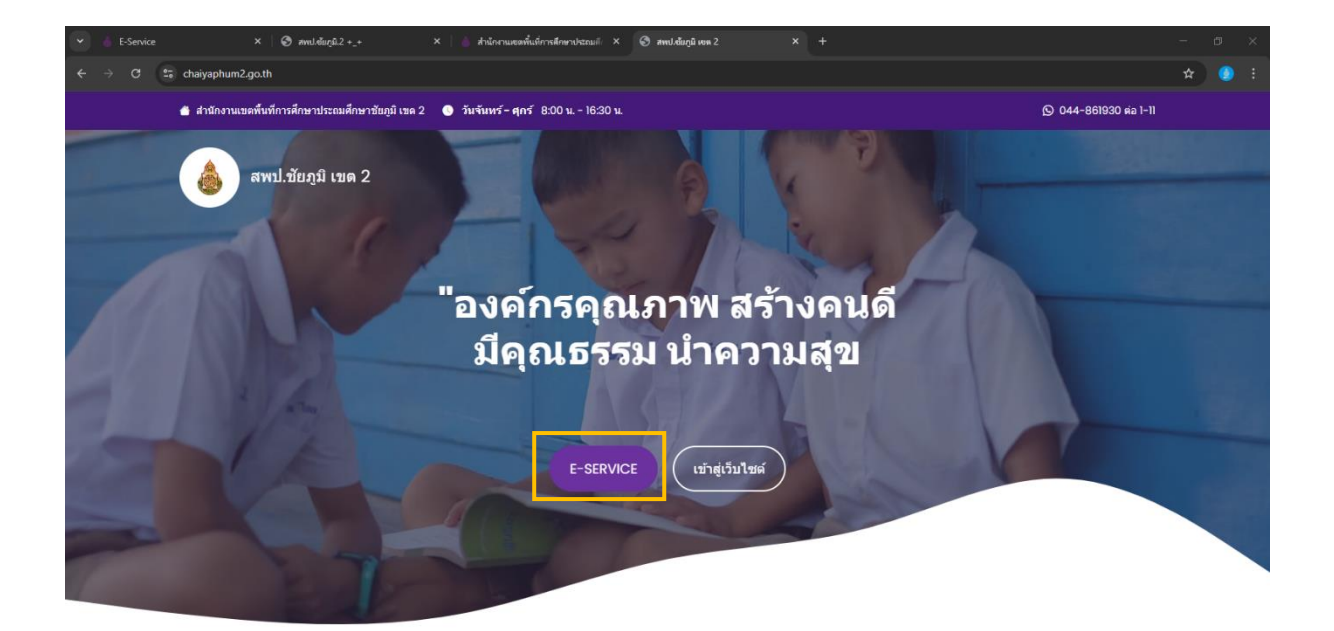

#### (ตามภาพประกอบที่ 1)

| Y 💧 E-Service X 🥝 avruldu           | เกมิ.2 +_+ X                                | 💧 🧴 สำนักงานเข                        | อลพื้นที่การศึกษาประ            | auli ×   🛛                                            | สพป.ฉัมภูมิ เงค 2                           | ×                               | +                                  |                            |    | -             | Ð      | × |
|-------------------------------------|---------------------------------------------|---------------------------------------|---------------------------------|-------------------------------------------------------|---------------------------------------------|---------------------------------|------------------------------------|----------------------------|----|---------------|--------|---|
| ← → C 😂 chaiyaphum2.go.th/webx/e-se | rvice-2/                                    |                                       |                                 |                                                       |                                             |                                 |                                    |                            |    | <b>2</b> €    | ۵ 🙆    |   |
|                                     |                                             | ข้อมูลทั่วไป 🗸                        | นโยบายความเป็นส่                | ่วนตัว แผนปฏิบัก                                      | ตีราชการ 🗸 ข่าว                             | วประช <mark>า</mark> สัมพันธ์ 🗸 | E-SERVICE ~                        | เกี่ยวกับเรา ~ Login       |    |               |        | Î |
| <u> </u>                            |                                             |                                       |                                 | E-Se                                                  | ervice                                      |                                 |                                    |                            | 62 |               |        |   |
|                                     | ระบบรัตเก็บ<br>อังนูลอักรียม<br>รามบูกกล    | Studoya<br>aunšivo awg.<br>Obec Asset | SEUU<br>PDPA(ROPA)              | ເບເບນີນກົກຮ້ອນູລ<br>ຮ້ານຄອນສີວເດອຣີ                   | ระบบการย้าย<br>อ้ารายการครู                 |                                 |                                    |                            |    |               |        |   |
|                                     | SUUSOFUEIG<br>DATA                          | Suuthünsu<br>äännseünd                | Stool<br>Stool                  | Suualuayum<br>Sulansy<br>(AMSS+)                      | S:UUDBUHRDJ<br>US:QU VDO<br>Conference      | ອະນາສິນທິກັບຮດ<br>ບໍ່ຕາຂອບໄລບໍ  | Situa Soliou<br>disqojasta<br>DLTV | ระบบพืบพืชลัป<br>เงินเดือน |    |               |        |   |
|                                     | เมา<br>เริ่มเปลา<br>หมายคลปลา<br>เช่นเรื่อง | ระบบพื้นเพิ่สลิปก่า<br>การศึกษาบุตร   | ระบบพันพ์สลัปค่า<br>รักษาพยามาล | รรรร<br>กำร้องขอใช้<br>บริการ กลุ่ม<br>บริการจานบุคคล | ແບບກຳລ້ວຍເອໃຫ້<br>ບຣິກາຣ ກລຸ່ມ<br>ຢ່ານມາກາຣ |                                 |                                    |                            |    | อืดต่อประสานง | nu } 🧲 |   |

(ตามภาพประกอบที่ 2)

1.2. วิธีที่ 2 เข้าใช้งานผ่านช่องทาง "เข้าสู่เว็บไซต์" (ตามภาพประกอบที่ 3)

เลือกที่ เมนู E-Service (ตามรูปภาพประกอบ 4) หรือเลือกลูกศรที่เมนู E-Service เลือก
"รวมบริการ E-Service" (ตามรูปภาพประกอบที่ 5 ) จะแสดงหน้าจอ (ตามรูปภาพประกอบที่ 2)

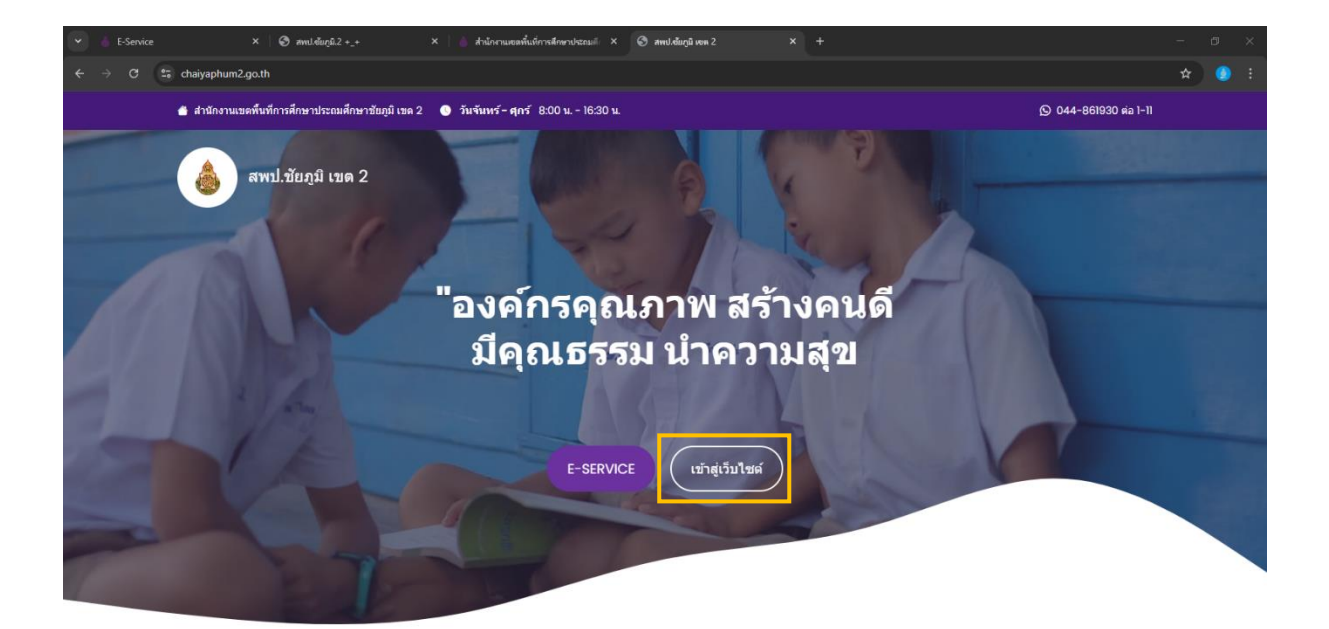

#### (ตามภาพประกอบที่ 3)

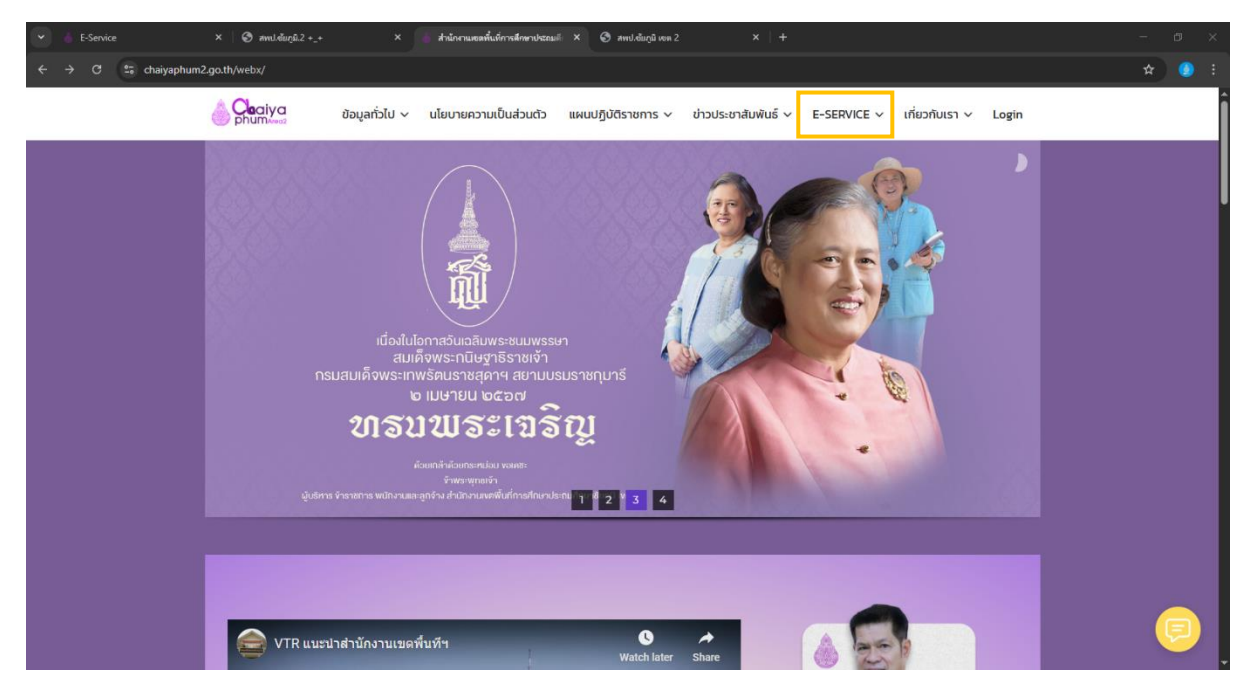

(ตามภาพประกอบที่ 4)

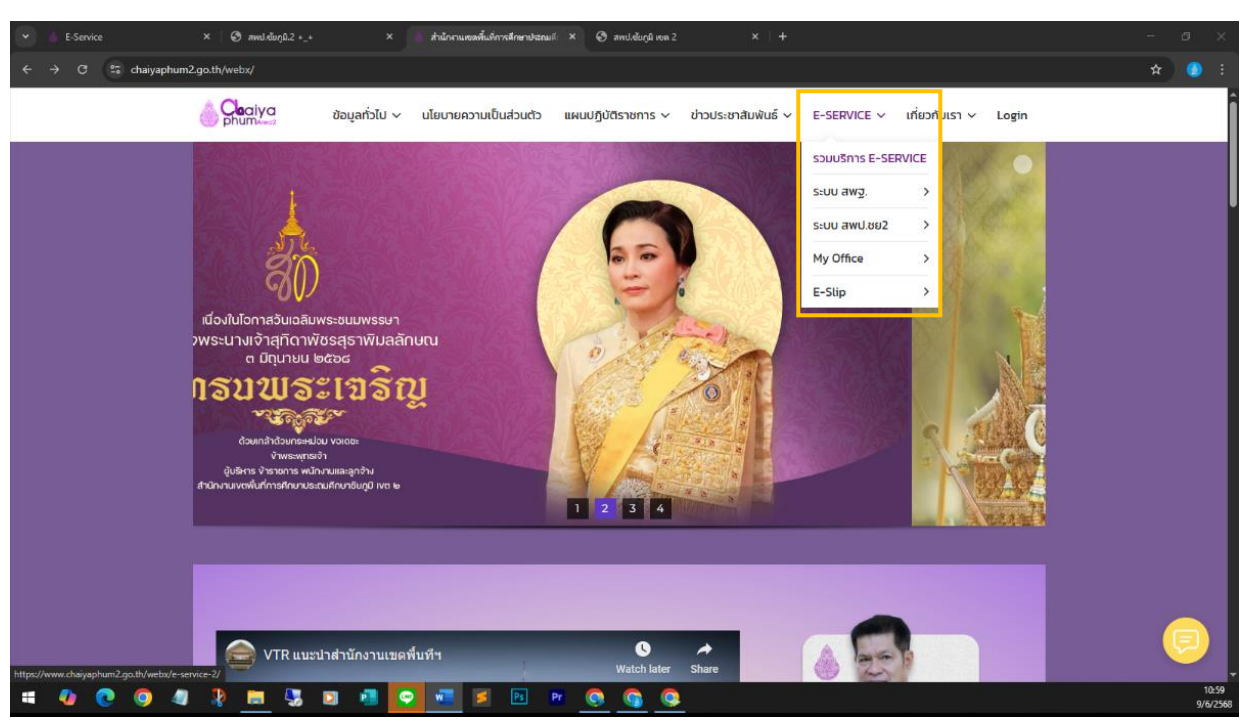

(ตามภาพประกอบที่ 5)

#### 2. การเข้าสู่ ระบบพิมพ์สลิปค่าการศึกษาบุตร - ออนไลน์ ทั้งหมด 4 ช่องทาง ได้แก่

- 1. เข้าสู่ระบบผ่าน URL: <u>https://cert.cpm2.go.th/index.php</u>
- 2. ผ่านช่องทาง E -Service บนหน้า <u>www.chaiyaphum2.go.th</u> เลือกหัวข้อ E-Service (ตามภาพประกอบที่ 1) หน้าจอแสดง (ตามภาพประกอบที่ 2) เลือกที่ icon เลือกหัวข้อ ระบบพิมพ์สลิปเงินเดือน

3. ผ่านเว็บไซต์ www.chaiyaphum2.go.th เลือก "เข้าสู่เว็บไซต์"

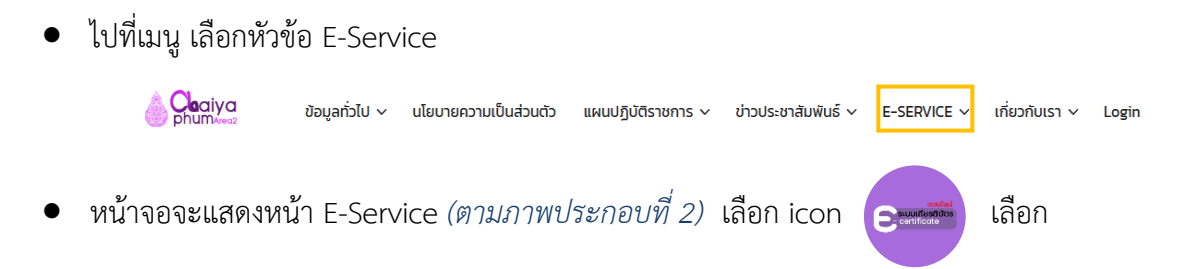

4. ผ่านเว็บไซต์ www.chaiyaphum2.go.th เลือก "เข้าสู่เว็บไซต์" เลือกที่ลูกศรเมนู E-Service

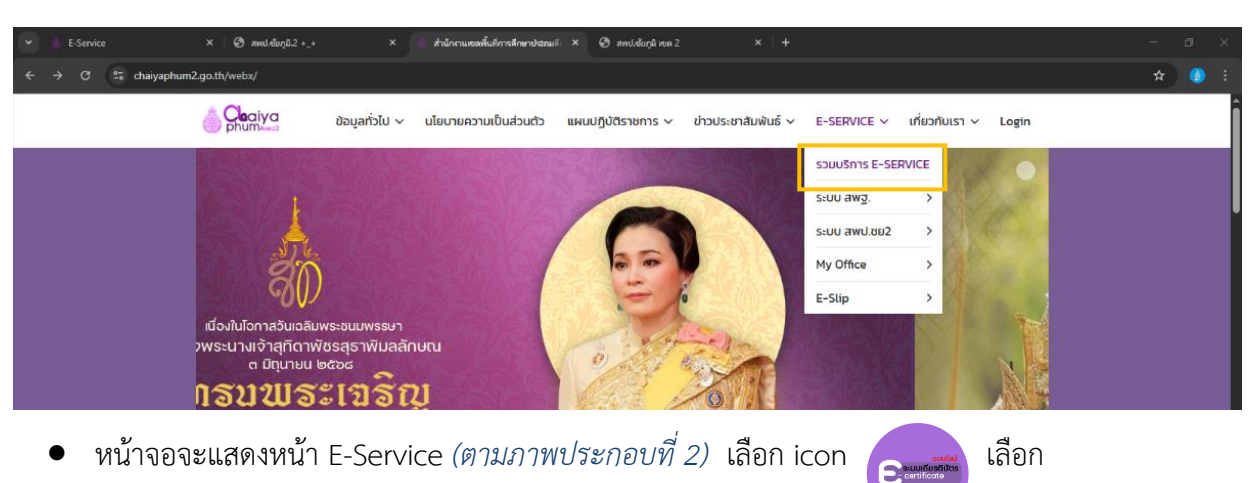

ไปที่ รวมบริการ E-Service

# 

#### 3. ระบบพิมพ์สลิปค่ารักษาพยาบาล - ออนไลน์

- เลือก ปีของกิจกรรม หมายเลข 1
- เลือก กลุ่มงานของกิจกรรม หมายเลข 2
- เลือก "กิจกรรมที่ต้องการพิมพ์" หมายเลข 3
- เลือก "ปุ่ม GO สีแดง" 🛛 🛛

| MUMI     | บเทยรถบบาร อบรมพบมน เศทย.     | 11 M (N 200 180 220 181 M 02 A)                             |                        |
|----------|-------------------------------|-------------------------------------------------------------|------------------------|
| 10 30 s  | ายการ 🗸 ปี 2568 🗸 กลุ่ม DLICT | ♥ [24 เม.ย. 2568] อบรมพัฒนาศักยภาพเครือข่ายประชาสัมพันธ์ AI | ใส่ชื่อที่ต้องการค้นหา |
| Go       |                               |                                                             |                        |
| ลำดับที่ | ชื่อ/คำนำหน้าชื่อ             | สังกัด                                                      |                        |
| 1        | - นางสาวเมญจมาศ ชวาไทย        | ໂຣະເອັຍນາຸດຍນ(ກຸຊວານງລົໄຕອນິຕຣ)                             | 🖨 ŵi.                  |
| 2        | บางสาวมนัสนิตย์ อันธิเสน      | โรงเรียนขุนขนบ้านแล้งกร้อหมองไร่ —                          | 🖨 พีเ                  |
| 3        | นางสาวววินยุพา หมั่นกิด       | โรงเรียนขุนขนบ้านแล้งคร้อแนองไม่                            | 🖨 พีเ                  |
| 4        | นางสาวสุนิสา เจริญศักดิ์      | โรงเรียนขุนขนบ้านแก้งกร้องเนองไม่                           | 🖨 พีเ                  |
| 5        | นายชินวัฒน์ วิลาศวี           | โรงเรียนขุนขนบ้านแก้งกร้อแนดงไม่ -                          | 🖨 ŵ.                   |
| 6        | บางเบญจา วงศ์สะวัน            | โรงเรียนขุนขนห้วยอาง                                        | 🖨 พีเ                  |
| 7        | นางวรากรณ์ บัวพงษ์            | โรงเรียนขุนขนท้อยอาง                                        | 🖨 wī.                  |
| 8        | นางสาวธีมาพร เจริญกรัพย์      | โรงเรียนขุนขนห้วยอาง                                        | 🖨 wī.                  |
| 9        | นางสาวนิตยา หมู่หัวนา         | โรงเรียนชุนชนห้วยยาง                                        | - B vil                |

# จากขั้นตอนเบื้องต้นจะแสดงหน้าต่าง ดัง*รูปภาพประกอบ*

### ขั้นตอนการปริ้น

 เมื่อค้นหารายชื่อผู้บริการเสร็จสิ้น หน้าต่างแสดงรายชื่อ กดปุ่มพิมพ์เพื่อทำการพิมพ์ หน้าต่างจะเข้าสู่หน้าจอการพิมพ์

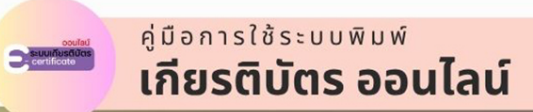